# **CHOOSING COURSES (IN A PROGRAM)**

# STEP 1: CLICK ON YOUR PROGRAM

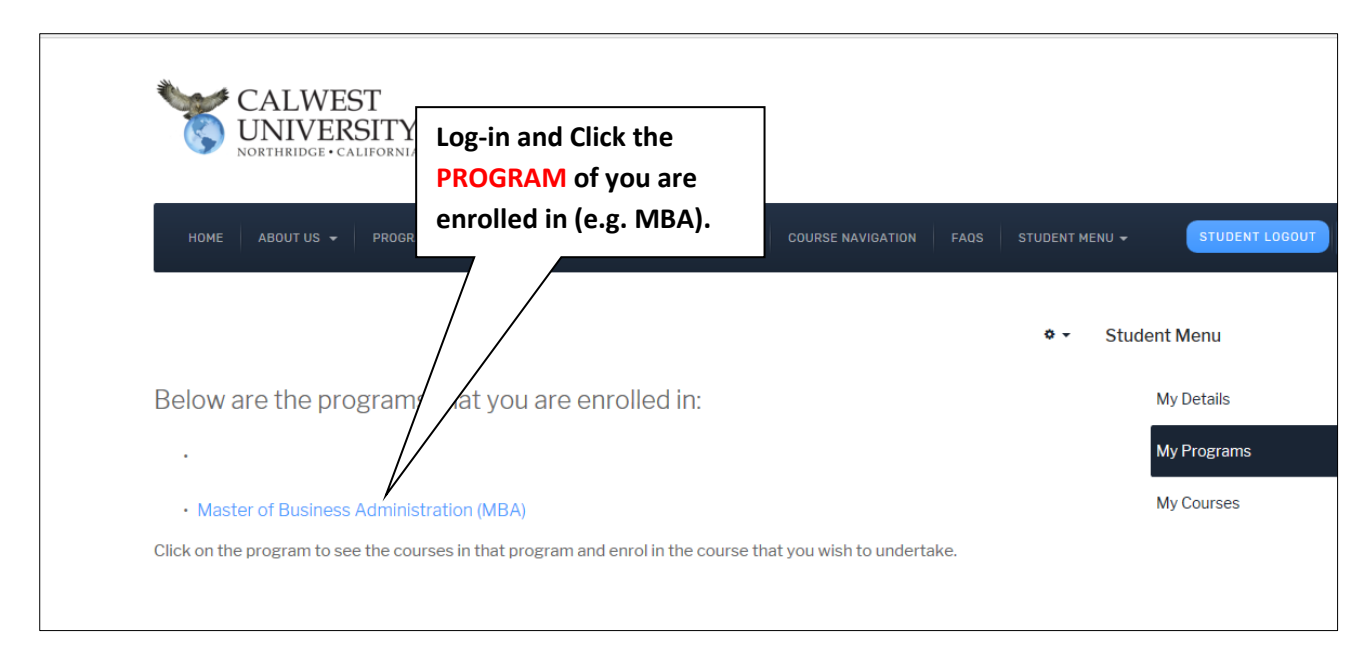

### STEP 1: SCROLL DOWN TO VIEW PROGRAM CONTENT

| HOME ABOUT US ▼ PROGRAMS ▼ FEES & POLICIES ▼ TUBECLASSES ▼ COURSE NAVIGATION FAQS STUDENT N                                                                                                    | MENU - STUDENT LOGOUT Q                                                                                     |
|----------------------------------------------------------------------------------------------------|----------------------------------------------------------------------------------------------------|
| Master of Business Administration                                                                                                    | Student Menu                                                                                                |
| font size <u>Q</u>                                                                                                    | My Details                                                                                                  |
| SCROLL DOWN TO VIEW PROGRAM CONTENT AND APPLY                                                                                                    | My Programs                                                                                                 |
| Notice to Prospective School of Business MBA Degree Program Students                                                                                                    | My Courses                                                                                                  |
| Please note that this program is available only to members of the <u>Institute of Certified Management Accountants (ICMA)</u> . If you are not a member you can become a member at the application stage.                                                                      |                                                                                                    |
| Note that no program at Calwest is designed to lead to positions in a profession, occupation, trade, or career field requiring<br>licensure in the State of California; and students are advised not rely on a Calwest degree to obtain such qualifications or<br>credentials. | CALWEST<br>UNIVERSITY COMAGO Contract<br>Namenters                                                          |
| Graduate program: Business Administration                                                                                                    | <b>MBA for CMAs</b>                                                                                         |
| Program Admission Requirements: For graduate studies in Business Administration (i.e. the MBA program), a prospective                                                                                                    | The most attractive MBA pathway                                                                             |
| student must be above the age of 22 and have an undergraduate degree (or equivalent) in any discipline from an accredited                                                                                                    | Jor CMA certification holders. CMAs<br>need to do only 4 further courses, (1)                               |
| university (or from a government approved institution, if outside the United States); a minimum of two years work experience; and<br>meet the university's <i>English Proficiency Requirements</i> listed below. Upon application for enrollment, a prospective student must   | Business Ethics and (2) Global Issues,<br>(3) Critical Thinking and (4)<br>Philosophy. to obtain their MBA. |

#### **STEP 3: CLICK ON A COURSE YOU ARE NOT ENROLLED IN**

| TEP 3: CLICK ON A COURSE YO                                                                                                    | JU ARE NUT ENRULLED IN                          |                   |                |                                                                                      |
|----------------------------------------------------------------------------------------------------|-------------------------------------------------|-------------------|----------------|--------------------------------------------------------------------------------------|
|                                                                                                    |                                                 |                   | Course you are |                                                                                      |
| Degree Awarded: Master of Busine                                                                                                    | ess Administration [MBA]                        | not enroll        | ed in (e.g.    | UNIVERSITY Manageme<br>Accountant                                                    |
| You are now enrolled in this Programmed and the second second sec | ram. Please select from the list below th       | Business E        | thics)         | We Process Your                                                                      |
| After enrolling you can access y                                                                                                    | our Tubeclasses via the 'My Courses'            | nder 'ST          | UDENT          | ICMA MEILINELZIIIh                                                                   |
| MENU' which appears when you                                                                                                    | logon                                           |                   |                | first obtain (at the minimum) Affiliate<br>membership before applying for the MBA or |
| Program Courses:                                                                                                    |                                                 |                   |                | рых рюдчин.                                                                          |
| Click on course title for more inform                                                                                                    | ation                                           |                   |                |                                                                                      |
| Core Values (Compulsory Calwest Del                                                                                                    | ivered Courses)                                 |                   |                |                                                                                      |
| Course Code                                                                                                    | Course Title                                    | Credit Hours      | Grade          |                                                                                      |
| VAL501                                                                                                    | Business Ethics (via Tubeclasses only)*         | 3                 |                |                                                                                      |
| VAL502                                                                                                    | Global Issues (via Tubeclasses only)*           | 3                 |                |                                                                                      |
| VAL503                                                                                                    | Critical Thinking (via Tubeclasses only)*       | 3                 |                |                                                                                      |
| VAL504                                                                                                    | Philosophy (via Tubeclasses only)*              | 3                 |                |                                                                                      |
| Total Credit Hours (Completed 0)                                                                                                    |                                                 | 12                |                |                                                                                      |
| Core Building Blocks (Compulsory 4 C                                                                                                    | courses) (Done via Tubeclasses or other univers | ities for Credit) |                |                                                                                      |
| Course Code                                                                                                    | Course Title                                    | Credit Hours      | Grade          |                                                                                      |
| MBA601                                                                                                    | Management                                      | 3                 |                |                                                                                      |
| MBA602                                                                                                    | Marketing                                       | 3                 |                |                                                                                      |
| MBA605                                                                                                    | Economics                                       | 3                 |                |                                                                                      |
| MBA608                                                                                                    | Strategic Management                            | 3                 |                |                                                                                      |

#### **STEP 4: SCROLL DOWN**

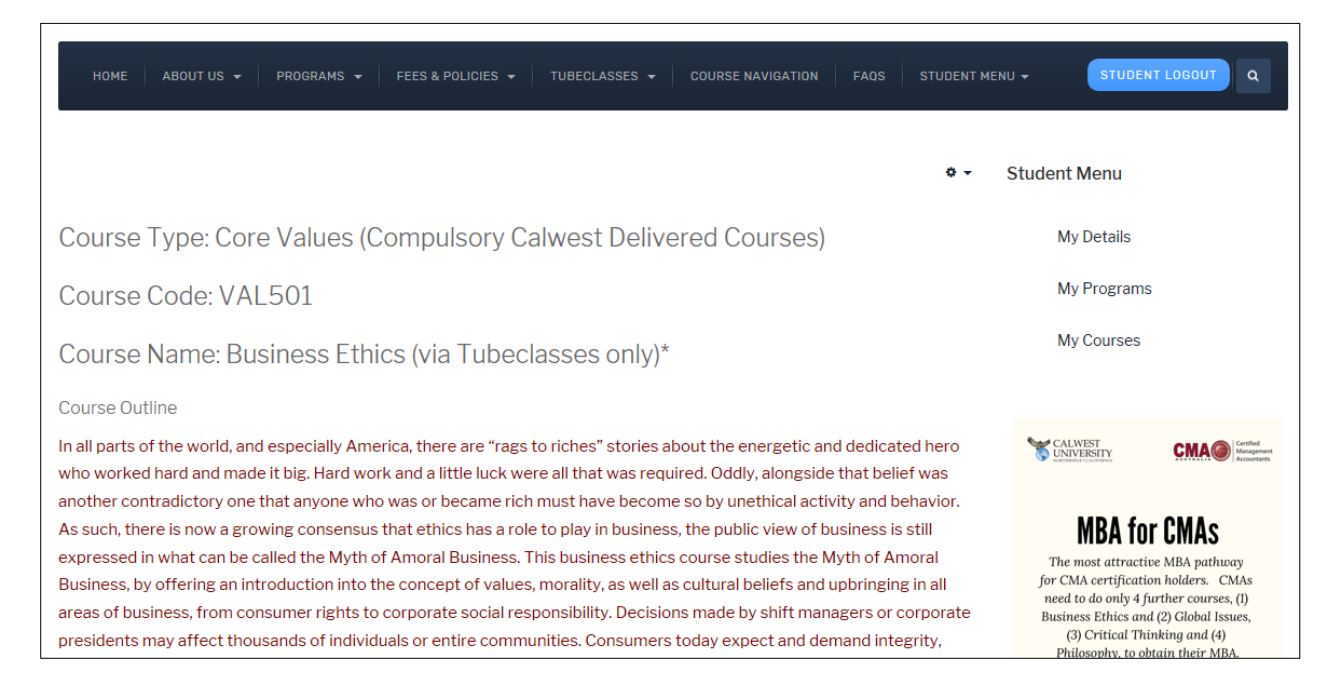

#### **STEP 5: CLICK REGISTER**

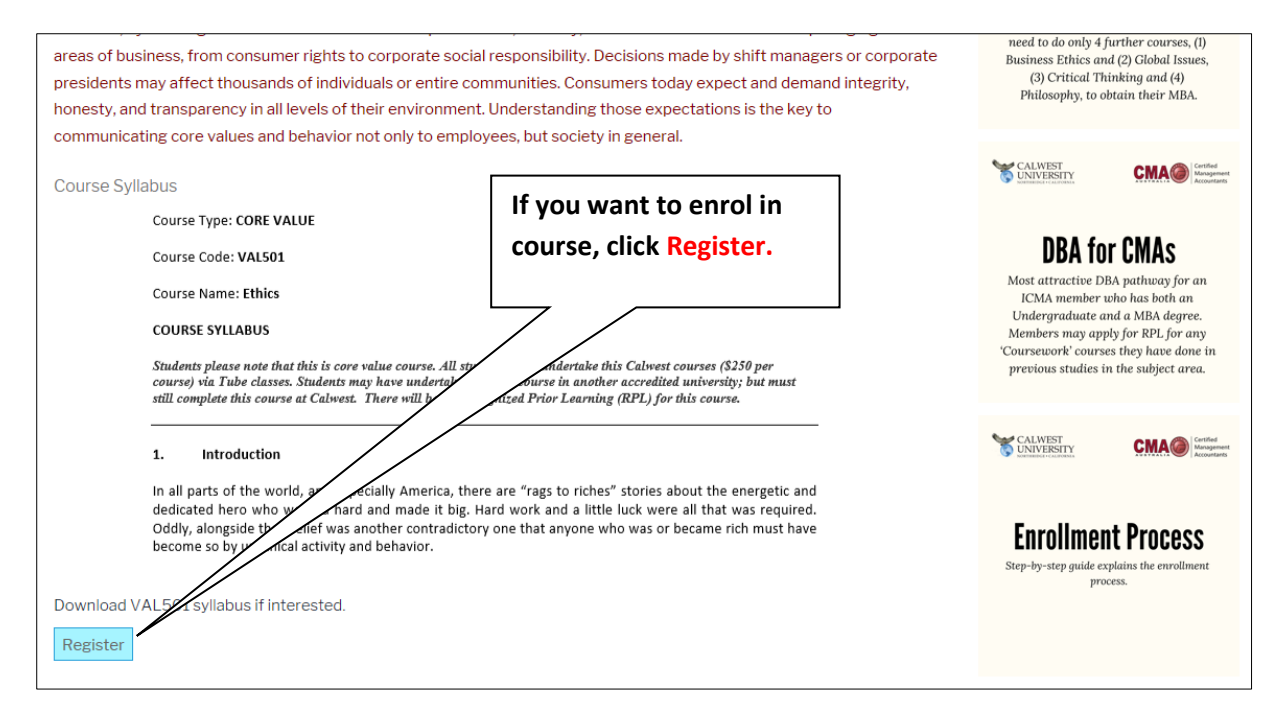

#### **STEP 6: CLICK PROCEED TO PAYMENT**

| HOME ABOUT US -                                                                               | FFORNIA PROGRAMS - FEES & POLICIES - TUBEC                                                                    | LASSES 🗸 COURSE NAVIGATION FAQS             | STUDENT MENU | STUDE                                             | NT LOGOUT                                                 |
|-----------------------------------------------------------------------------------------------|----------------------------------------------------------------------------------------------------|---------------------------------------------|--------------|---------------------------------------------------|-----------------------------------------------------------|
| Confirmation Deta                                                                             | ils                                                                                                    | Check Fee amount, and<br>correct Proceed to | <b>l if</b>  | udent Menu                                        |                                                           |
| Brogram                                                                                       |                                                                                                    | Payment                                     |              | My Details                                        |                                                           |
| Program:                                                                                      | Your name and email                                                                                           |                                             |              |                                                   |                                                           |
| Course:                                                                                       | Business Ethics (via Tubeck                                                                                   |                                             |              | My Program                                        | IS                                                        |
| Your Name:                                                                                    | Student Administratio                                                                                         |                                             |              |                                                   |                                                           |
| Email:                                                                                        | student.admin@                                                                                                |                                             |              | My Courses                                        |                                                           |
| Fee Pavable                                                                                   | \$800.00                                                                                                    |                                             |              |                                                   |                                                           |
| When you press the button be<br>payment, please have your cr<br>Calwest University does not h | elow you will be redire AFirst Data Global<br>edit card details ole.<br>old or recy your credit card details. | Gateway e4mДa secure site to process your   |              | CALWEST                                           | Contineer<br>Management<br>Accounter                      |
| Proceed to Payment                                                                            |                                                                                                    |                                             |              | MBA for<br>The most attract<br>for CMA certificat | D <b>F CMAS</b><br>tive MBA pathway<br>tion holders. CMAs |

## **STEP 7: PAY THE FEE BY CREDIT CARD**

| CALW                             | est un                         | IVERS   | Sľ | ГΥ     |
|----------------------------------|--------------------------------|---------|----|--------|
| Review Your Order                | Provide your Credit<br>Details | Card    |    |        |
| x_invoice_num                    | 7                              |         |    |        |
| Quantity Item                    | Uni                            | t       |    | Price  |
| 1 Business Ethics (via Tubeclass | <b>y)*</b> \$80                | 0.00 US | SD | 800.00 |
|                                  | Tot                            | al U    | SD | 800.00 |
| Pay With Your Credit Lard        |                                |         |    |        |
| Credit Card Number               |                                |         |    |        |
|                                  |                                |         |    |        |